## 図面印刷

## 図面を PDF に出力する方法を教えてください。

図面印刷の「エクスポート」メニューの「PDF エクスポート (1ファイル)」を使用して、PDF ファイルに出力します。

※複数面をまとめて出力して、1本のファイルにすることもできます。

※各図面の「ファイル」メニューの「印刷」でも、PDF に出力 することができます。

図面印刷を開いて、「エクスポート」メニューから「PDF エクスポート(1ファイル)」を選びます。

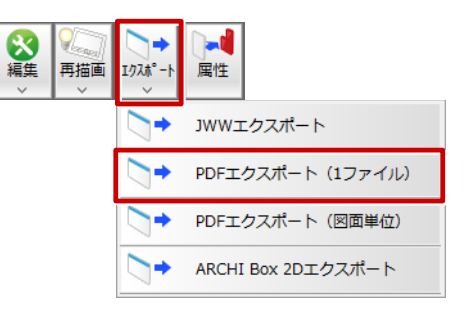

✔ 「更新日簡易チェック」ダイアログの「継続」を選びます。

| 更新日簡易チェック                                                                                                    | ī                         | ? × |
|----------------------------------------------------------------------------------------------------|---------------------------|-----|
| 図面の更新日を表示します。<br>基本図面の最新図面と、その他図面の最も古い図面で、更新日を比較<br>基本図面がその他図面よりも新しい場合は赤字で表示されますので、著<br>※状態は、その図面または、他の階/面が編集中である事を表示してい | します。<br>観辺をお願いします。<br>ます。 |     |
| □ この物件を終了するまでの間、更新日チェックを表示しない。                                                                                           |                           |     |
|                                                                                                    |                           |     |

3

「PDFエクスポート(1ファイル)(図面選択)」ダイアログで図面を選び、「OK」をクリックします。

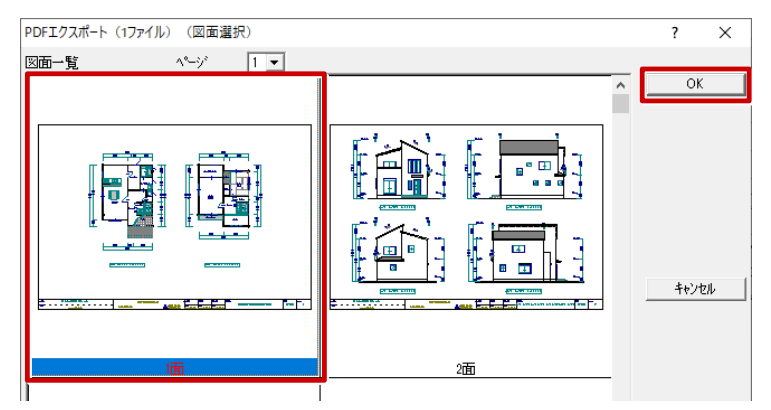

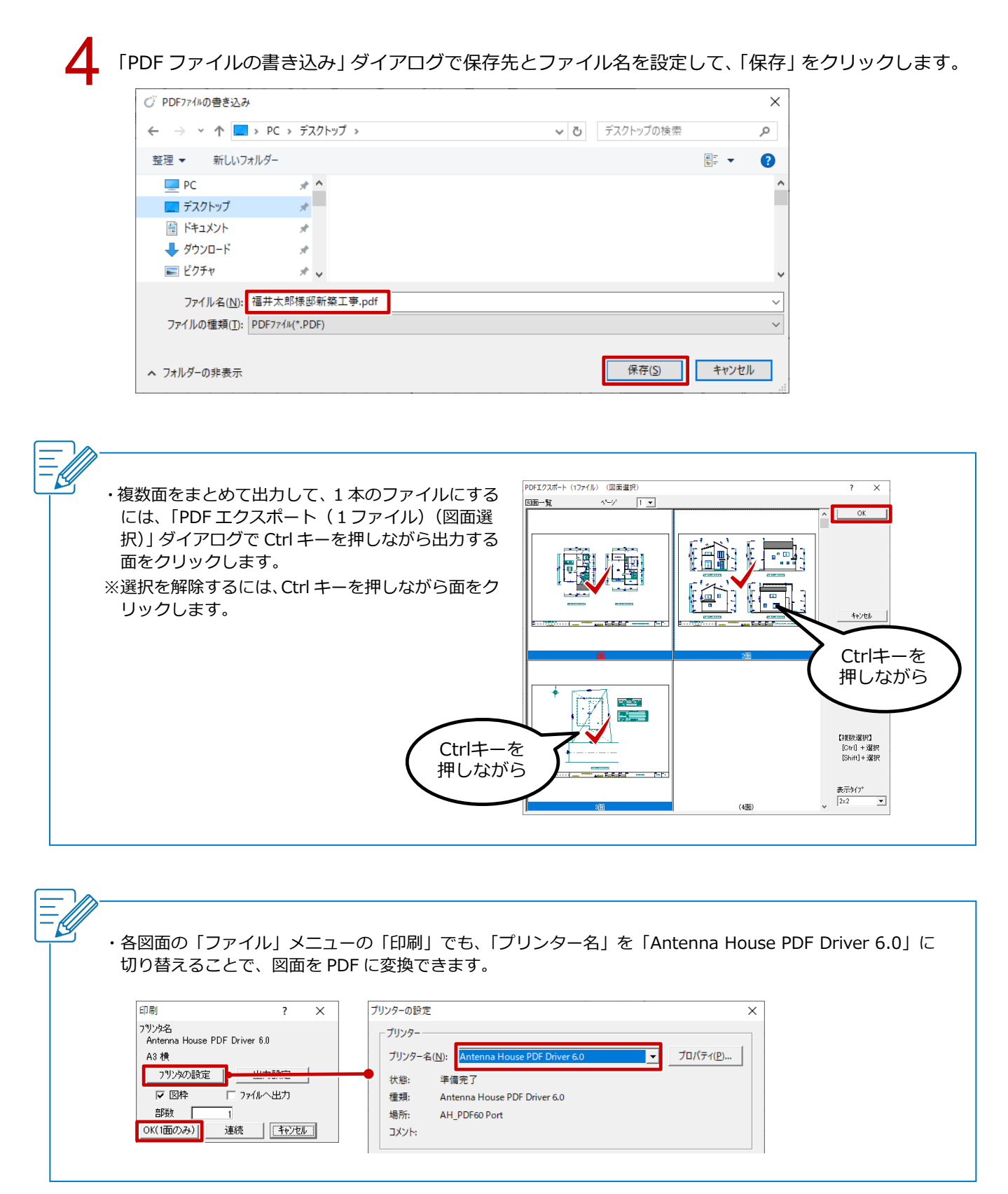